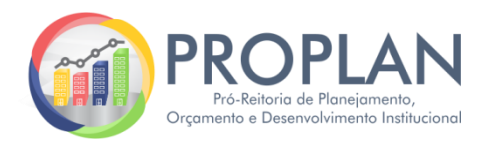

Passo a passo para consulta de execução orçamentária

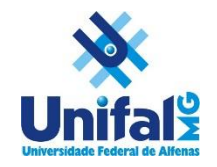

## Sistema de Orçamento

Sistemas Integrados na UNIFAL-MG

- 1. Nos Sistemas Integrados da UNIFAL-MG acessar "Orçamento" e realizar login;
- 2. Clicar em "Relatórios";

| ← → C ☆ ③ Não seguro   sistemas.unifal-mg.edu.br/app/orcamento/home.php | ☆                   |
|-------------------------------------------------------------------------|---------------------|
| Prçamento<br>Home                                                       | Sistemas Integrados |
| Início Relatórios                                                       | [📲 Sair]            |
|                                                                         | A+ A- A D           |
|                                                                         |                     |
| Boa tarde                                                               |                     |

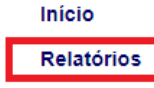

[📲 Sair]

## 3. Em seguida, clicar em "Dados do tesouro resumido";

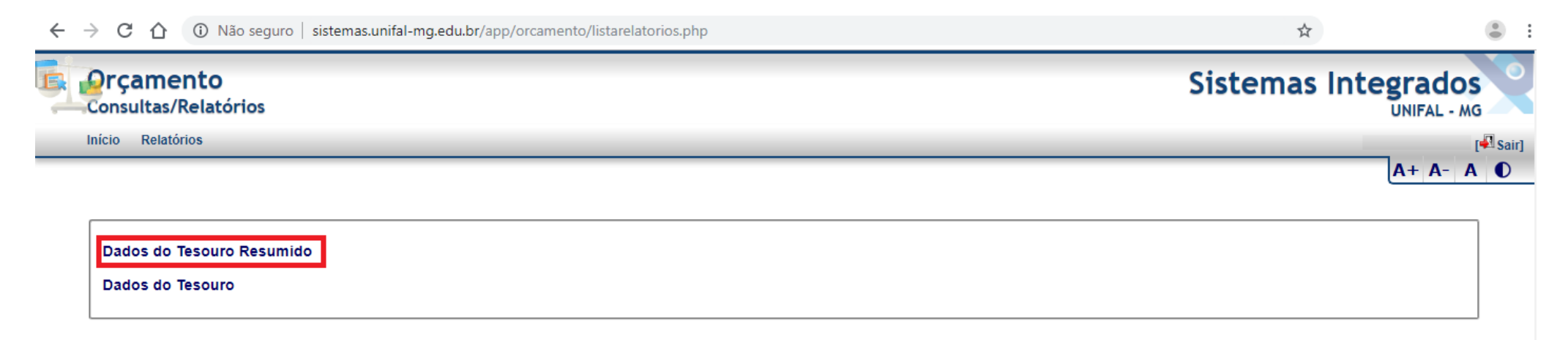

## 4. Selecionar o ano da pesquisa, subação e/ou UGR correspondente a sua respectiva unidade e em seguida clicar em visualizar;

| <b>Orçamento</b><br>Dados do Tesouro Resumo |                                          | Sistemas Integrados<br>UNIFAL - MG<br>A+ A- A O |
|---------------------------------------------|------------------------------------------|-------------------------------------------------|
|                                             | Ano: 2019 Subação: 1000<br>UGR: 152576 ▼ |                                                 |
|                                             | 152576<br>152576 - INSTITUTO DE QUIMICA  |                                                 |

5. Em seguida será apresentada visualização das despesas, de acordo com as subações.

| → C 1 O Não seguro   sistemas.unifal-mg.edu.br/app/orcamento/relatorios/dadostesouroresumo.php |                                   |          |     |                 |                                       | ☆             |           |                             |                        |
|------------------------------------------------------------------------------------------------|-----------------------------------|----------|-----|-----------------|---------------------------------------|---------------|-----------|-----------------------------|------------------------|
| <b>Orça</b><br>Dados                                                                           | <b>mento</b><br>do Tesouro Resumo |          |     |                 |                                       |               | Siste     | emas Integra<br>UNIF/<br>A+ | dos<br>AL - MG<br>A- A |
|                                                                                                |                                   |          |     | Ano: 2019 Subac | ção:                                  |               |           |                             |                        |
| Data da                                                                                        | ı última atualização: 12/         | /08/2019 |     |                 | Visualizar 🔁 PDF 📱<br>Dados do Tesour | TO XLS        |           |                             |                        |
| ANO                                                                                            | SUBAÇÃO                           | N.D.     | UGR | UGR DESCRIÇÃO   | Total de registros: 2                 | 2<br>DESPESAS | ORÇAMENTO | DESPESAS                    |                        |
| 2019                                                                                           | DB13 - Diárias                    | CUSTEIO  |     | <u>-</u>        | <b>LIMITE</b><br>2.750,00             | EMPENHADAS    | RESTANTE  | LIQUIDADAS                  | Q                      |
| 2019                                                                                           | IQ00 - Instituto de<br>Química    | CUSTEIO  |     |                 | 40.567,54                             |               |           |                             |                        |
|                                                                                                |                                   |          |     | TOTAIS          | 43.317.54                             |               |           |                             |                        |

## Observações

- 1. Será possível visualizar todos os valores que envolvem sua respectiva unidade, sejam empenhos de subações exclusivas de seu setor ou despesas de subações gerais da UNIFAL-MG, como manutenções, equipamentos, etc.
- 2. No caso acima, os valores indicados em "orçamento limite" representam o orçamento distribuído àquela Unidade Acadêmica. Entretanto, os dados apresentados nas colunas "Orçamento Limite" e "Orçamento Restante" podem não se referir especificamente/somente a valores relacionados a sua UGR. Ou seja, caso se trate de subação geral da Universidade (DB10, por exemplo, que trata de manutenção), os valores apresentados como "Orçamento Limite" e "Orçamento Restante" não serão exclusivos de sua UGR. Somente os valores constantes em "Despesas Empenhadas" e "Despesas Liquidadas" correspondem à execução de sua Unidade. Assim, é necessário observar se a subação corresponde a recursos de utilização exclusiva de sua unidade, para correta análise dos valores contidos em "Orçamento Limite" e "Orçamento Restante".
- 3. Ao clicar **na lupa** que se encontra no canto direito de cada linha, o usuário será direcionado para outra página com detalhamento de suas despesas, principalmente, por natureza de despesa. Assim, a unidade poderá saber quanto foi sua execução em auxílio financeiro a estudante (339018), diárias (339014), material de consumo (339030), etc.
- 4. Ao clicar no valor apresentado em "despesas empenhadas" o usuário será direcionado a outra página com vinculação ao Sistema de Compras. Assim, será possível analisar o detalhamento do valor empenhado, por item. É importante destacar que pode haver variação do valor apresentado na primeira tela em relação ao valor da tela de detalhamento. Isso porque o Sistema de Orçamento é alimentado via Tesouro Gerencial, o qual trabalha com toda a execução da UNIFAL-MG e informações do SIAFI até o dia anterior ao da atualização, enquanto o Sistema de Compras apresenta valores diários e pode não abranger alguns tipos de empenho.
- 5. Além das despesas que serão visualizadas, a unidade deverá considerar os valores gastos em transportes, os quais podem ser consultados no Sistema de Transportes da UNIFAL-MG. Salientamos que estamos trabalhando para que essa informação também seja incluída no relatório do Sistema de Orçamento.